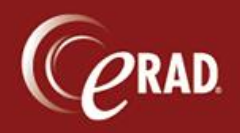

It is sometimes necessary to remove a report from a study and set it back to a status in which a Radiologist can dictate a completely new report—and have no record of the previous report in the system.

Caution: This process is <u>not</u> reversible and will fully remove a signed report from RIS. eRAD Support and Services staff should <u>never</u> undertake this operation on a client production system. Only eRAD customers are authorized to perform this operation.

The access strings required to perform this operation are:

Clinical.VoidStudy

Clinical.DeleteDictationReportResetStatus

We note that users in the RISAdmin group automatically have this access granted.

1. Open the study with the report to remove and click the View/Edit button. (The report must be in signed status.)

| C: eRAI        | D RIS (Sales P   | 'latinum as Bria | n erad[bhuff])   |                   |                  |        |              |         | ⇔                       | -       |            | ×     |
|----------------|------------------|------------------|------------------|-------------------|------------------|--------|--------------|---------|-------------------------|---------|------------|-------|
| File Vie       | ew Administr     | ation Messagi    | ng Scheduling Fr | ont Desk Technol  | ogist Rac 🛖 🔽 N  | l/Tree | PA           | <u></u> |                         |         |            | ٩     |
| Patien         | t: YEEEE, Gerr   | ry #9073 (1) 💌   |                  |                   |                  |        |              |         |                         | •       | <u>ه</u> ا | ×     |
| <del>ن</del> : | <i>ð</i> / 🖬     | 1 🖈 😪            | 24               | Va 🖬 🗋 i          | PT Folder 📋 Pt F | olderl | Dark 🗋 Sign  | ed 💂    | ,                       |         |            |       |
| Flags          | Nuggets          | Status           | Procedures       | 6                 | Scheduled Date   | -      | Referring    | MRN     | Accession #             | Confirm | ation      | #   F |
| T              |                  | T                | T                | 1                 |                  | T      |              | r T     |                         | ٢       | [          | T     |
|                | 200              | 🕽 Signed         | MR Lumba         | r Spine W [72149] | 03-09-2005 10:5  | 1 AM   | Wilson, John | 9073    | 101020141401            | 10194   |            | Ν     |
|                |                  |                  |                  |                   |                  |        |              |         |                         |         |            |       |
|                |                  |                  |                  |                   |                  |        |              |         |                         |         |            |       |
| 0              | Refreshed jus    | t now            |                  |                   | Dictate          |        |              | ( 🗆     | View/Edit               | View S  | itudy      |       |
|                |                  |                  |                  |                   |                  |        |              |         | <del>Gríonn Ex</del> am |         |            |       |
| Opened         | l: View/Edit: `` | Gerry #          | 9073             | Dictated: 2 -     | Signed: 1 🔻 Pe   | er Rev | viewed: 0    |         |                         |         | 1 ro       | ws    |

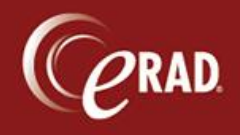

2. Select the Void button in the lower right corner.

| 💭 eRAD RIS (Sales Platinum as Brian erad[bhuff])      |                          |                      |              |                    | $\leftrightarrow$                 | _ = ×              |
|-------------------------------------------------------|--------------------------|----------------------|--------------|--------------------|-----------------------------------|--------------------|
| File View Administration Messaging Scheduling Front D | esk Technologist Radiolo | ogist Mammo Editor   | PACS         | I/Tree             | <u> </u>                          | <u> </u>           |
| Patient: YTTTT: Gerry #9073 (1) View/Edit: ' Gerry    | ry #9073 ×               |                      |              |                    |                                   | ( ) <del>,</del> x |
| Patient Contacts / Demographics Clinical Order        | Documentation    Exam De | etails Billing Codes | Attachments  | Notes / Exam Times | Report Contact Log                | MRI Questi 🔍 🕨     |
| General Information                                   |                          |                      | 1            |                    |                                   |                    |
| Prefix 🔽                                              |                          |                      |              | Issuer             | MRN                               | Active             |
| First Gerry                                           | Se                       | x Male               |              | system             | 9073<br>lick bere to add a pew r/ | <b>₩</b>           |
| Last Mart                                             | DC                       | OB 04-01-1970        | 47y 3m       |                    |                                   | ·                  |
| Middle Suffix 🔽                                       | Birth place              |                      |              |                    |                                   |                    |
|                                                       | Father's name            |                      |              |                    |                                   |                    |
| 🗌 🔲 Deceased 👘 Claustrophobic 🔲 Arbitra               | ation signed 📃 V         | /erified ID          | eRx          |                    |                                   |                    |
| Contact Information                                   |                          |                      |              |                    |                                   |                    |
| Address 1                                             | 7in                      |                      |              | Dhana -            |                                   | Edit               |
|                                                       |                          |                      |              | Mobile             | 🔲 No alte                         | ernate             |
| City                                                  | Preferred contact metho  | ad I                 |              | Email              |                                   | Edit               |
| State                                                 | Preferred delivery metho | od                   |              |                    |                                   |                    |
| County                                                | Marketing messages       | Permitted            | Prohibited   | 🗌 Do no            | t send reminders                  |                    |
| Patient Origin                                        | Family History           | _                    |              |                    |                                   |                    |
| Preferred language                                    | Relationship             | Far                  | mily History |                    | Age At Diagnosis                  | Age At Death       |
| Education level                                       |                          |                      |              |                    |                                   |                    |
| Religion                                              |                          |                      |              |                    |                                   |                    |
| Ethnicity                                             |                          |                      |              |                    |                                   |                    |
| Race                                                  |                          |                      |              |                    |                                   |                    |
|                                                       |                          |                      |              |                    |                                   | /                  |
| l                                                     |                          |                      |              |                    |                                   |                    |
| Request SecurePIC                                     |                          |                      |              | Void               | Save                              | Close              |
| Opened: View/Edit: Gerry #9073                        | Dictated: 2 - Signed: 1  | Peer Reviewed: 0     |              |                    |                                   |                    |

## 3. A prompt requests confirmation of the operation. Select Yes.

| eRAD RIS |                                                                                                    |    |  |  |  |
|----------|----------------------------------------------------------------------------------------------------|----|--|--|--|
|          | Are you sure you want to void this study? This action cannot be reversed.<br>If you proceed, you must contact the billing department and any physicians who have already received this report. | s/ |  |  |  |
|          |                                                                                                    |    |  |  |  |

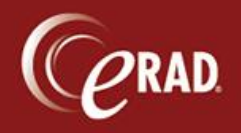

You have now voided the report. Additional steps are necessary to remove it from the system.

| C eR  | AD RIS (Sale     | s Platinum as Bria | an erad[bhuff])           |                            |                 |            |                  |                 | _                    |
|-------|------------------|--------------------|---------------------------|----------------------------|-----------------|------------|------------------|-----------------|----------------------|
| File  | /iew Admini      | istration Messagi  | ing Scheduling Front Desk | Technologist Radiologist N | lammo Editor PA | kcs 📕 🔽 N  | N/Tree           | <u> </u>        | ৎ                    |
| Patie | ent: YT T Till G | 5erry #9073 (1) 💌  |                           |                            |                 |            |                  |                 | < ⊧ <del>-</del> ×   |
| : ⊍   | <i>¥</i> / •     | 🖞 📌 😪              | 💁 🦣 🛛 🖕 t                 | PT Folder 🗋 Pt Fo          | older Dark 📋 Si | gned 💂     |                  |                 |                      |
| Flag  | Nuggets          | Status             | Procedures                | Scheduled Date             | - Referring     | MRN A      | ccession # Conf  | irmation # Room | Site Performed Start |
|       | T                | T                  | T                         | T                          | T               | ТТ         | Y                | <b>T T</b>      | T                    |
|       | 201              | 🛯 🕕 Voided         | MR Lumbar Spine V         | / [72149] 03-09-2005 10:5  | 1 AM Wilson, Jo | hn 9073 1( | 01020141401 1019 | 4 MR1PG         | Pine 03-09-2005 10:5 |
|       | _                | Î.                 |                           |                            |                 |            |                  |                 | D                    |
| 2     | Refreshed        | 15 seconds ago     |                           | Verify External Creat      | te/Edit Report  |            | Sign Report      | View/Edit       | View Study           |
|       |                  |                    |                           |                            |                 |            | Schedule         | Register        | Perform Exam         |
| Opene | d: View/Edit:    | : `, Gerry #       | #9073 Did                 | stated: 2 - Signed: 1 🔻 Pe | er Reviewed: 0  |            |                  |                 | 1 rows               |

- 4. Right-click anywhere in the study to open a floating menu.
- 5. Select Change Status to... and then select Manual Status Update.
- 6. A dialog box displays. Select Exam Done from the drop-down list.

| 🕜 Manual Status Update | x                         |
|------------------------|---------------------------|
| Exam Summary           |                           |
| Patient name:          | Genii y                   |
| MRN:                   | 9073                      |
| DOB:                   | 04-01-1970                |
|                        |                           |
| Accession #:           | 101020141401              |
| Procedure:             | MR Lumbar Spine W [72149] |
| Scheduled start date:  | 03-09-2005 3:51 PM        |
| Current status:        | Voided                    |
|                        |                           |
|                        |                           |
| Move to status         | Exam Done 🔽               |
|                        | OK Cancel                 |

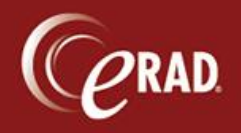

The study is now in Exam Done status. The report is still attached, however.

7. To remove the report and dictation, perform another manual status change by right-clicking to open the floating menu.

| C eRAD RIS (Sales Platinum as Brian erad | [bhuff])                                        |                    |                    |                        | +                   | _ = ×                |
|------------------------------------------|-------------------------------------------------|--------------------|--------------------|------------------------|---------------------|----------------------|
| File View Administration Messaging Sci   | heduling Front Desk Technolo                    | gist Radiologist N | Mammo Editor PACS  | S 📕 🔽 N/Tree           | 2                   | ٩                    |
| Patient: YEGGY, Gerry #9073 (1) 💌        |                                                 |                    |                    |                        |                     | ( ) <del>,</del> x   |
|                                          |                                                 | _                  |                    |                        |                     |                      |
| 🔍 🌌 🎌 🧐 🖓                                | ) 🐴 🗏 🗋 🖓                                       | TFolder ] PtF      | older Dark 🔄 Signe | ed 💂                   |                     |                      |
| Flags Nuggets Status                     | Procedures                                      | Scheduled Date     | ✓ Referring        | MRN Accession #        | Confirmation # Room | Site Performed Start |
|                                          | T                                               |                    | <b>T T</b>         |                        |                     |                      |
| 📃 🕺 📜 🕼 Exam Done 🛛                      | MR Lumbar Spine W [72149]<br>Create/Edit Report | 03-09-2005 10:5    | 1 AM Wilson, John  | 9073 101020141401      | 10194 MR1PG         | Pine 03-09-2005 10:5 |
| 1                                        | Dictate                                         |                    |                    |                        |                     |                      |
| 1                                        | View Study                                      |                    |                    |                        |                     |                      |
| 1                                        | Schedule From                                   |                    |                    |                        |                     |                      |
| 1                                        | IVT                                             |                    |                    |                        |                     |                      |
|                                          | Edit Patient                                    |                    |                    |                        |                     |                      |
|                                          | Patient Merge                                   |                    |                    |                        |                     |                      |
|                                          | View/Edit                                       |                    |                    |                        |                     |                      |
|                                          | Print Forms                                     |                    |                    |                        |                     |                      |
| 1                                        | Attachments                                     |                    |                    |                        |                     |                      |
| 1                                        | Portals                                         |                    |                    |                        |                     |                      |
| 1                                        | Image Request                                   |                    |                    |                        |                     |                      |
|                                          | Burn CD                                         |                    |                    |                        |                     |                      |
| 1                                        | Update Relevance                                |                    |                    |                        |                     |                      |
| 1                                        | RADAR Quick Messag                              | e 📗                |                    |                        |                     |                      |
|                                          | View Images                                     |                    |                    |                        |                     |                      |
|                                          | Report                                          | •                  |                    |                        |                     |                      |
|                                          | Report History                                  |                    |                    |                        |                     |                      |
|                                          | Send Report                                     |                    |                    |                        |                     |                      |
|                                          | Distribution History                            |                    |                    |                        |                     |                      |
| Refreshed 30 seconds ago                 | Link Studies                                    | at                 | te/Edit Report     | Dictate Sign R         | leport View/Edit    | View Study           |
|                                          | Change Status to                                | Þ                  | Started            |                        | Register            | Perform Exam         |
| Opened: View/Edit: YEGGY, Gerry #9073    | Assign to Radiologist                           | •                  | Delete Dictation/R | eport and Reset Status | $\geq$              | 1 rows               |
|                                          | Change Dictated by Ra                           | diologist          | Cancelled due to r | equired tech repeat    |                     |                      |
|                                          | Change Supervising Ra                           | diologist          | Manual Status Upo  | date                   |                     |                      |
|                                          | Assign to Editor                                |                    |                    |                        |                     |                      |

- 8. Selecting Change Status to... then select Delete Dictation/Report and Reset Status.
- 9. Click Yes to the confirmation prompt.

The report is now <u>completely</u> removed from RIS. There is <u>no</u> copy of the report, it is <u>not</u> saved nor stored. It is removed from RIS, so be very cautious when performing this operation.